1. Internet Explorer(IE)の場合

JavaScriptとCSS、両方の設定が必要です。 ツールからインターネットオプションを選択します。

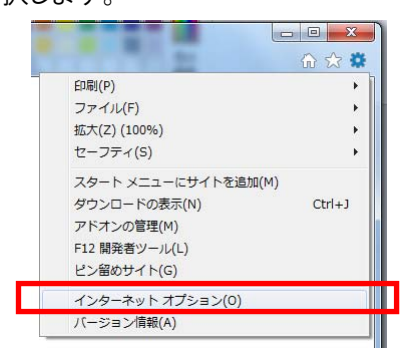

インターネットオプション画面が表示されます。

全般タブを選択し、画面下部のユーザー補助ボタンをクリックします。

ユーザー補助画面が表示されますので、書式設定ですべてのチェックが外れていることを確認し、OK ボタンをク リックします。これで CSS が有効になります。

| ユーザー補助                          |  |  |  |  |  |  |  |  |
|---------------------------------|--|--|--|--|--|--|--|--|
| 書式設定                            |  |  |  |  |  |  |  |  |
| Web ページで指定された色を使用しない(C)         |  |  |  |  |  |  |  |  |
| Web ページで指定されたフォント スタイルを使用しない(S) |  |  |  |  |  |  |  |  |
| Web ページで指定されたフォント サイズを使用しない(Z)  |  |  |  |  |  |  |  |  |
| ユーザー スタイル シート                   |  |  |  |  |  |  |  |  |
| 自分のスタイル シートでドキュメントの書式を設定する(D)   |  |  |  |  |  |  |  |  |
| スタイル シート(工):<br>参照( <u>B</u> )  |  |  |  |  |  |  |  |  |
| ОК <b>+</b> туси                |  |  |  |  |  |  |  |  |

次に、セキュリティタブを選択し、インターネットのセキュリティのレベルを「中高」に設定します。

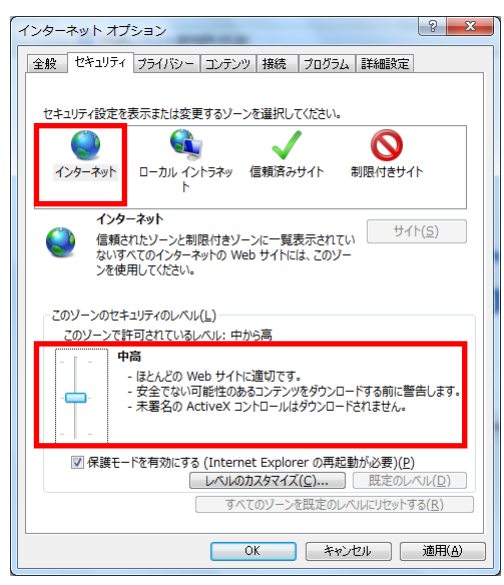

適用を押すと、JavaScriptの設定が有効になります。

OK ボタンをクリックするとインターネットオプション画面が閉じます。

Google Chrome(GC)の場合
 JavaScript の設定のみを行います。

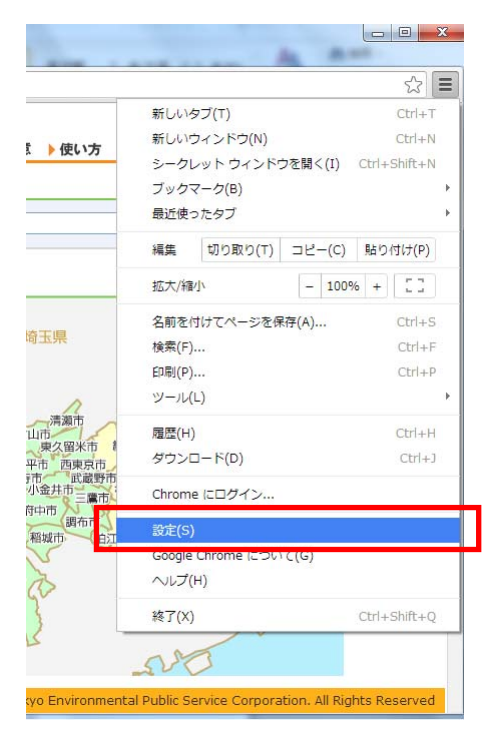

設定をクリックし、設定画面を表示ます。

画面下部の「詳細設定を表示する…」という文字をクリックして、詳細設定画面を表示します。

「コンテンツの設定」ボタンをクリックすると、コンテンツの設定画面が表示されます。

「すべてのサイトで Javascript の実行を許可する(推奨)」を選択し、完了ボタンをクリックすると、有効になります。

| コンテンツの設定                                                                                                    | × |
|----------------------------------------------------------------------------------------------------|---|
| Cookie<br>・ ローカルへのデータ設定を許可する(推奨)<br>・ ブラウザを終了するまでローカルデータを保存する<br>・ サイトからのデータ設定をすべてブロックする<br>・ サードパーティの Cookie とサイトデータをブロックする<br>例外の管理 すべての Cookie とサイトデータ |   |
| 画像                                                                                                    |   |
| ● すべての画像を表示する (推奨)                                                                                                    |   |
| ◎ すべての画像を表示しない                                                                                                    |   |
| 例外の管理                                                                                                    |   |
| Javascript                                                                                                    |   |
| ● すべてのサイトで Javascript の実行を許可する(推奨)                                                                                                    |   |
| ◎ すべてのサイトに対して Javascript の実行を許可しない                                                                                                    |   |
| 完                                                                                                    | 7 |

- Mozila Firefox の場合
  Firefox の初期設定では JavaScript 及び CSS の使用が有効になっています。
- 4. Apple Safari の場合

JavaScript の設定のみを行います。 設定画面を開き、セキュリティタブを表示します。 「JavaScript を有効にする」にチェックを入れると、JavaScript が有効になります。

| セキュリティ                                                    |    | 201         |           | -          |          |             |        |      | ×    |  |
|-----------------------------------------------------------|----|-------------|-----------|------------|----------|-------------|--------|------|------|--|
| <mark>[日]</mark><br>一般                                    | 表示 | ブックマーク      | <b>タブ</b> | RSS<br>RSS | 自動入力     | セキュリティ      | プライバシー | 機能拡張 | いでは、 |  |
| 詐欺サイト: ☑ 詐欺 Web サイトを訪問したときに警告<br>Web コンテンツ: ☑ ブラグインを有効にする |    |             |           |            |          |             |        |      |      |  |
| ✓ Java を有効にする                                             |    |             |           |            |          |             |        |      |      |  |
| ☑ JavaScript を有効にする                                       |    |             |           |            |          |             |        |      |      |  |
| ◎ ポップアップウインドウを開かない                                        |    |             |           |            |          |             |        |      |      |  |
|                                                           |    |             |           |            |          |             |        |      |      |  |
|                                                           |    | ニー ビーエリティ休留 | ECALCUNAU | 174-142C-  | トユリデイ休護( | EANS WED DA |        | PEDO | ?    |  |
|                                                           |    |             |           |            |          |             |        |      | ?    |  |